## Uploading Prequal Letters and having your Prequal Labeled as a "PR"

Step 1:

Please create a prequalification letter to upload. This is used for compliance examinations, to prove you made your decision, and informed the borrower.

Next Steps: See the Screen Shots below to Upload your Prequal Letters to MBOT:

### Step 2:

Go to Imaging and select Upload Document:

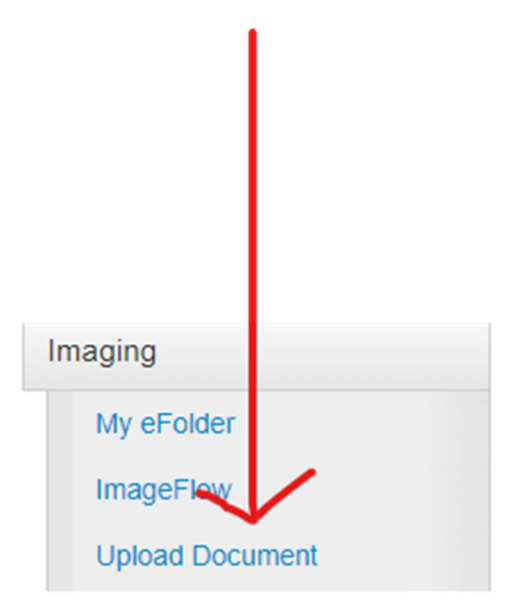

# Step 3:

Click the File to Upload Button:

| Ŧ         | +   | Files to Upload  |                 |                | Clear All | Submit     |
|-----------|-----|------------------|-----------------|----------------|-----------|------------|
| Â         | e   | File to upload   |                 |                |           |            |
|           | 0   | Color Handler    | Black and White |                |           | ×<br>×     |
| _         | Û   | Document Type    |                 |                |           | ~          |
| $\exists$ |     |                  |                 |                |           |            |
| rch       |     |                  |                 |                |           |            |
|           |     |                  |                 |                |           |            |
| =         | Up  | loaded File List |                 |                |           | Ŧ          |
| =         | Dat | te Time 🦷        | Container Ref   | Container Info | ٦ Do      | cument Typ |

# Step 4:

Slecect Preqalification Letter from the Document Type Dropdown listing:

| ▲ imagef                                                                                                | loogie chrome<br>flow760076.mortgagebotlos.com/x<br>Loan Documents | :doc/ui/    | xapps/fileUpload                                                   | d.aspx?AppLink=DOCUMENTUF                                                 | PLOAD&ProjectId=1000&Conta n |
|----------------------------------------------------------------------------------------------------|--------------------------------------------------------------------|-------------|--------------------------------------------------------------------|---------------------------------------------------------------------------|------------------------------|
| Loan                                                                                                    | 4                                                                  | +           | Files to Upload                                                    |                                                                           | Clear All St bmit            |
| Search For Loa<br>Loan Details<br>Loan Nbr<br>Borrower Infe<br>First Name<br>Last Name<br>Selected Loan | ormation  Reset Search                                             | ^<br>0<br>1 | File to upload<br>Color Handler<br>Render Quality<br>Document Type | Tanya Pre-Qual Letter.pdf Black and White Normal Pre-Qualification Letter |                              |
| Loan Details                                                                                            |                                                                    | Unic        | aded File List                                                     |                                                                           | · ·                          |
| Loan Number                                                                                             | 0011726262                                                         | Date        | Time                                                               | Container Ref Containe                                                    | r Info                       |
| Loan ID                                                                                                 | 54324                                                              | Date        |                                                                    | Containe                                                                  | - mo                         |
| Borrower Infe                                                                                           | ormation                                                           |             |                                                                    |                                                                           |                              |
| Last Name                                                                                               | Benson                                                             |             |                                                                    |                                                                           |                              |
| First Name                                                                                              | Tanya                                                              |             |                                                                    |                                                                           |                              |
| Property Info                                                                                           | ormation                                                           |             |                                                                    |                                                                           |                              |
| Address                                                                                                 |                                                                    | 0-00        | of 0 records                                                       |                                                                           | Ite A Prev 1 Next > ->1      |

# Step 5:

Slecect the submit button to finish the upload process:

|                                                                                                    |                                    |      |              |                                                                    |                                                                           | 1                                     |
|----------------------------------------------------------------------------------------------------|------------------------------------|------|--------------|--------------------------------------------------------------------|---------------------------------------------------------------------------|---------------------------------------|
| X XDOC - G                                                                                                 | ioogle Chrome                      |      |              |                                                                    |                                                                           | × -                                   |
| â image                                                                                                    | flow 760076. mortgage bot los. com | /xdd | oc/ui/       | xapps/fileUploa                                                    | d.aspx?AppLink=DOCUMENTUPI                                                | .OAD&ProjectId=1000&Contain           |
| 🗶 Upload                                                                                                   | Loan Documents                     |      |              |                                                                    |                                                                           | * 6                                   |
| Loan                                                                                                    |                                    | Ŧ    | +0           | Files to Upload                                                    |                                                                           | Clear All Submit                      |
| Search For Loan Loan Details Loan Nbr Borrower Information First Name Last Name Reset Search Selected Loan |                                    |      | 2)<br>Ø      | File to upload<br>Color Handler<br>Render Quality<br>Document Type | Tanya Pre-Qual Letter.pdf Black and White Normal Pre-Qualification Letter | · · · · · · · · · · · · · · · · · · · |
| Loan Details                                                                                               | 0011726262                         |      | Uplo<br>Date | aded File List                                                     | Container Ref Container                                                   | The Document Type                     |
| Borrower Inf                                                                                               | formation                          |      |              |                                                                    |                                                                           |                                       |
| Last Name                                                                                                  | Benson                             |      |              |                                                                    |                                                                           |                                       |
| First Name                                                                                                 | Tanya                              |      |              |                                                                    |                                                                           |                                       |
| Property Info                                                                                              | ormation                           |      | 4            |                                                                    |                                                                           |                                       |
| Address                                                                                                    |                                    |      | 0-00         | of 0 records                                                       |                                                                           | i← ← Prev 1 Next → →                  |

Step 6:

Now check to make sure your letter is in IMAGE FLOW in MBOT. Go to Imaging again, and click on Image Flow.

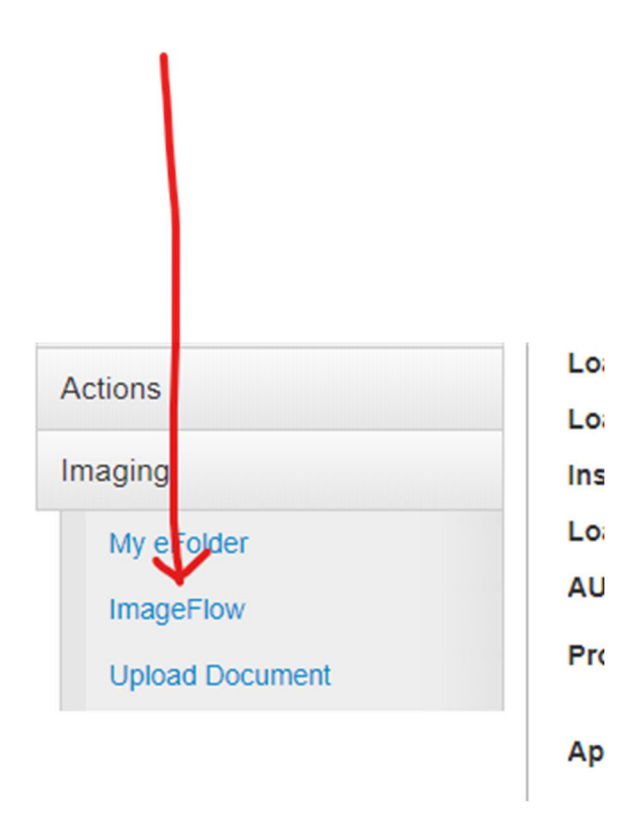

#### Step 7: - NEXT STEP

View the letter in Image flow to make sure it uploaded properly.

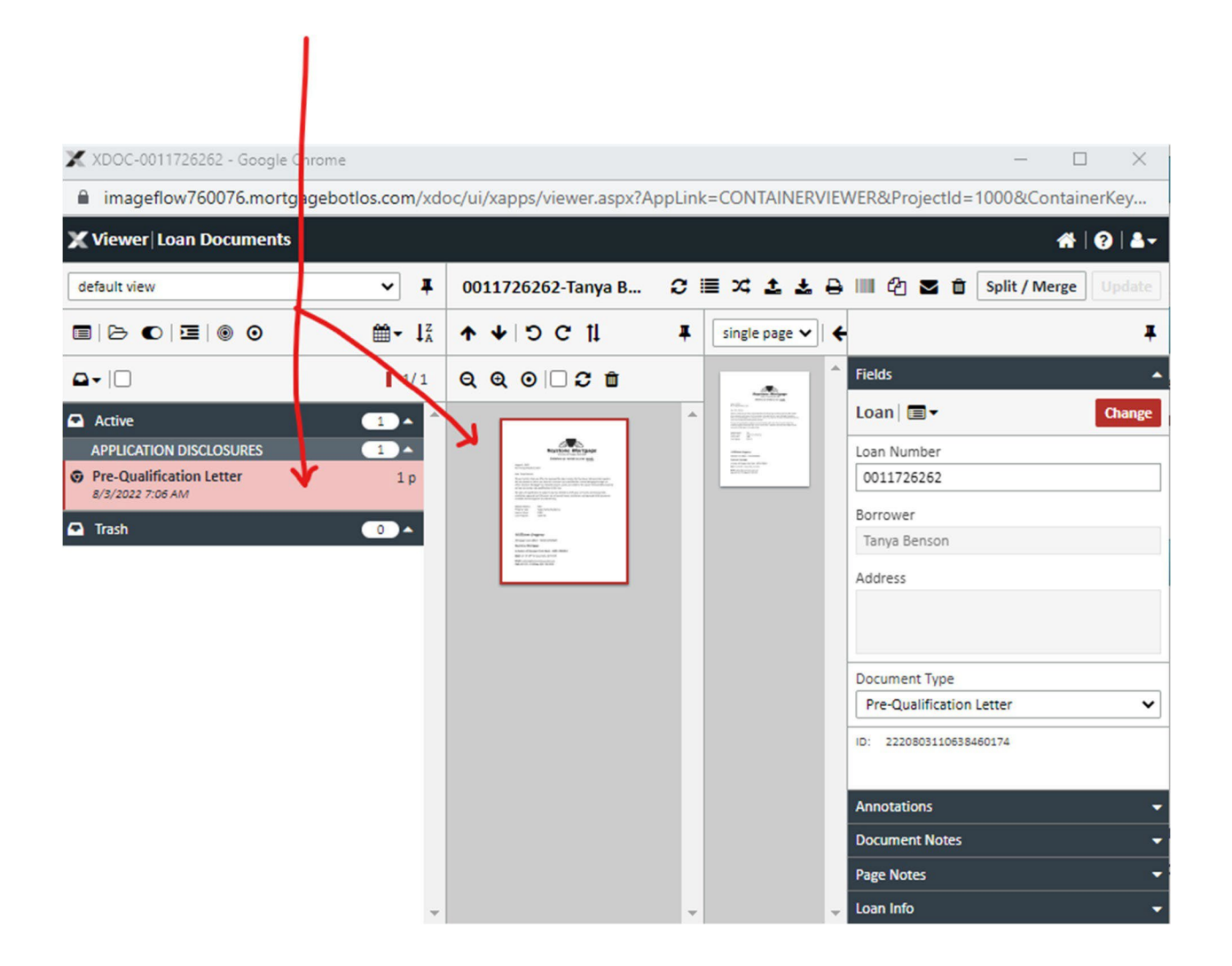

#### CONTINUE TO NEXT PAGE

### LAST STEP - SEND AN EMAIL TO HAVE A "PR" ADDED TO EACH LOAN:

Send an email to <u>mtgsupportcenter@flanaganstatebank.com</u> and ask them to please add a "PR" and reference your 2 digit branch code. See example below:

Hello, please add a PR to loan number: 0011614658 - Smith, John. My branch code is "32".